### How to add Blog to your IP Card

## <u>Step 1</u>

• Choose the IP card that you want to edit from your **vCard**'s tab.

| ← → C 25 ip.isibs.com/admin/vcards |              |                                        |          |          | ∞ ☆ ()         | Finish update  |
|------------------------------------|--------------|----------------------------------------|----------|----------|----------------|----------------|
| IBS AI IP Ca $\equiv$              | VCards       |                                        |          |          | د 🧕            | Charles Yong 🗸 |
| Q Search                           | Q Search     |                                        |          |          |                | New VCard      |
| Cashboard                          |              |                                        |          |          |                |                |
| 🖬 VCards                           | VCARD NAME↑↓ | PREVIEW URL                            | STATS    | STATUS↑↓ | CREATED AT↑↓   | ACTION         |
| Enquiries                          | Pass vCard   | https://ip.isibs.com/PassvCard         | <u>~</u> |          | 11th Feb, 2025 | 2:             |
| Appointments                       | Charles Yong | https://ip.isibs.com/charliotheclowp_c | ler.     |          | 14th Jun (124  | ce :           |
| Product Orders                     | Pelawak      | https://ip.isibs.com/chanietheciown    | E        |          | 14413012024    |                |
| 🛍 Virtual Backgrounds              | Charles Yong | https://ip.isibs.com/CharlieYong       | <u>~</u> |          | 7th Jun, 2024  | <b>6</b> :     |
| S Affiliations                     | Charles Yong |                                        | L.c.     |          |                | - A - 1        |
| 🅸 Settings                         | IBS Lecturer |                                        | ~        |          | 31st Mdy, 2024 | <b>2</b> :     |
| invitation code                    | Charles Yong | https://ip.isibs.com/CharlesYong       | <u>~</u> |          | 24th Jan, 2024 | 2:             |
| Al Factory                         |              |                                        |          |          |                |                |
| Whats Al                           |              | Show 10 🗸                              |          |          |                |                |
| IBS CRM                            |              | Showing <b>5</b> res                   | ults     |          |                |                |

# <u>Step 2</u>

- Select the **Blog** tab from the editing page.
- The Blog editing function is good for tutorials, manuals, instructions, Frequently Asked Questions et cetera.

| $\leftrightarrow$ $\rightarrow$ C $\stackrel{\bullet\bullet}{:}$ ip.isib | ©= Q ☆ () :                     |                                           |                   |                |  |
|--------------------------------------------------------------------------|---------------------------------|-------------------------------------------|-------------------|----------------|--|
| iBS AI IP Ca ≡                                                           | VCards                          |                                           |                   | Charles Yong 🗸 |  |
| Q Search                                                                 | Edit VCard                      |                                           |                   | Back           |  |
| C Dashboard                                                              |                                 |                                           |                   |                |  |
| VCards                                                                   | Ø Basic Details                 | Q Search                                  |                   | Add Blog       |  |
| Enquiries                                                                | vCard Templates                 |                                           |                   |                |  |
| Appointments                                                             | Business Hours                  | ICON TITLE TU                             |                   | ACTION         |  |
| Product Orders                                                           | <sup>99</sup> Customize OP Code | The Evolu                                 | tion of Name Card | o 🕑 盲          |  |
| Virtual Backgrounds                                                      | E Continue On Code              |                                           |                   |                |  |
| S Affiliations                                                           | Ju services                     | ➢ Services<br>Show 10 ✓ Showing I results |                   |                |  |
| 🏚 Settings                                                               | Products                        |                                           |                   |                |  |
| invitation code                                                          | Testimonials                    |                                           |                   |                |  |
| Al Factory                                                               | Appointments                    |                                           |                   |                |  |
| Whats Al                                                                 | Social links - Website          |                                           |                   |                |  |
| IBS CRM                                                                  | ♣ <b>a</b> Advanced             |                                           |                   |                |  |
| Search yeard                                                             | A Fonts                         |                                           |                   |                |  |
|                                                                          | 🖾 Galleries                     |                                           |                   |                |  |
|                                                                          | Q, SEO                          |                                           |                   |                |  |
|                                                                          | 6 Blogs                         |                                           |                   |                |  |

#### Step 3

• Insert the necessary information to the field as outline by the pop-up window.

| $\leftrightarrow$ $\rightarrow$ C $\sim$ ip.isibs.c | ତେ ବ <del>ଧ</del> ି 🚺 :                                                                                                    |                                                                                                    |                |
|-----------------------------------------------------|----------------------------------------------------------------------------------------------------|----------------------------------------------------------------------------------------------------|----------------|
| iBS AI IP Ca ≡                                      | VCards                                                                                                    |                                                                                                    | Charles Yong 🗸 |
| Q Search                                            | Edit VCard                                                                                                    | New Blog ×                                                                                            | Back           |
| Cashboard                                           |                                                                                                    | Title:*                                                                                               |                |
| VCards                                              | Basic Details Q                                                                                                    | IP Card onboarding tutorial                                                                           | Add Blog       |
| Enquiries                                           | vCard Templates                                                                                                    | Description:*                                                                                         |                |
| Appointments                                        | Business Hours                                                                                                    | Creating a new IP Card may looks complicated                                                          | ACTION         |
| Product Orders                                      | SS Customize QR Code                                                                                                    | with so many user defined data, however we can<br>refer to offline tutorial and online class to learn | 0 C 🔋          |
| Virtual Backgrounds                                 | ✗ Services                                                                                                    | more. Just head on to https://edu.isibs.com for<br>further information.                               |                |
| Affiliations                                        | Sho                                                                                                    |                                                                                                    |                |
| 🏚 Settings                                          | Difference State State S |                                                                                                    |                |
| invitation code                                     | # Appointments                                                                                                    |                                                                                                    |                |
| Al Factory                                          |                                                                                                    | Blog Icon:*                                                                                           |                |
| Whats Al                                            | Social links - Website                                                                                                    |                                                                                                    |                |
| IBS CRM                                             | ♥ <mark>@</mark> Advanced                                                                                                    |                                                                                                    |                |
| Q Search vcard                                      | A Fonts                                                                                                    | Allowed file types: ppg, jpg, jpeg.                                                                   |                |
|                                                     | 🖾 Galleries                                                                                                    |                                                                                                    |                |
|                                                     | Q, SEO                                                                                                    | Save Discara                                                                                          |                |
|                                                     | പ്ര Blogs                                                                                                    |                                                                                                    |                |

## Step 4

- Once you refresh your IP Card page, your blog will appear in the respective section.
- You can click on the icon to see the content.

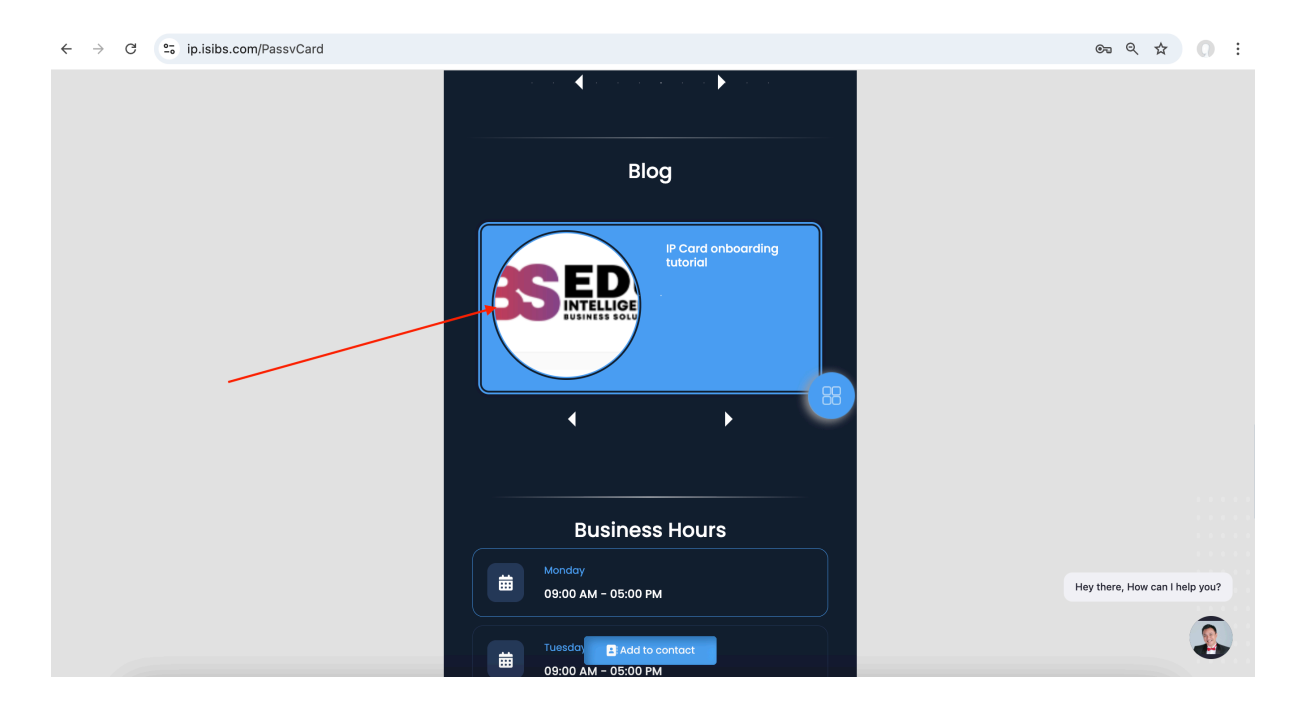

#### <u>Step 5</u>

• Your blog content should look like this. Press the **Back** button to return to the main landing page.

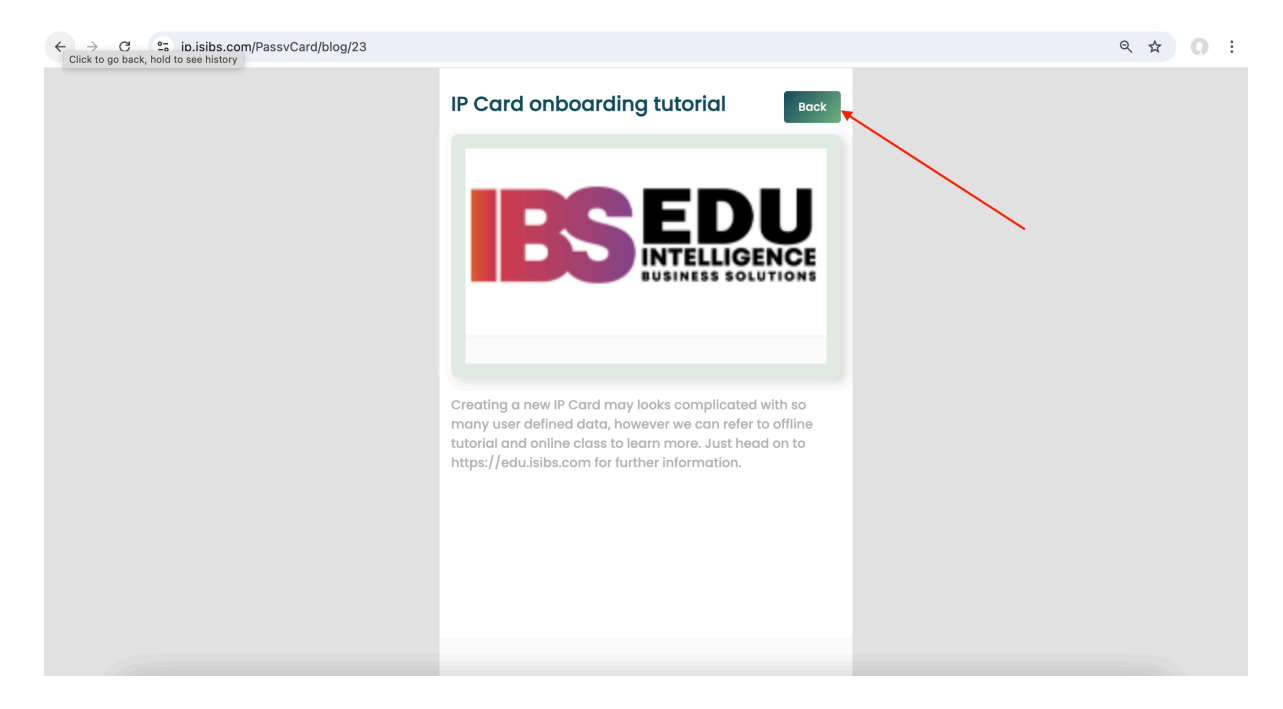

Updated by Charles

24 March 2025